## メニュー画面を操作する

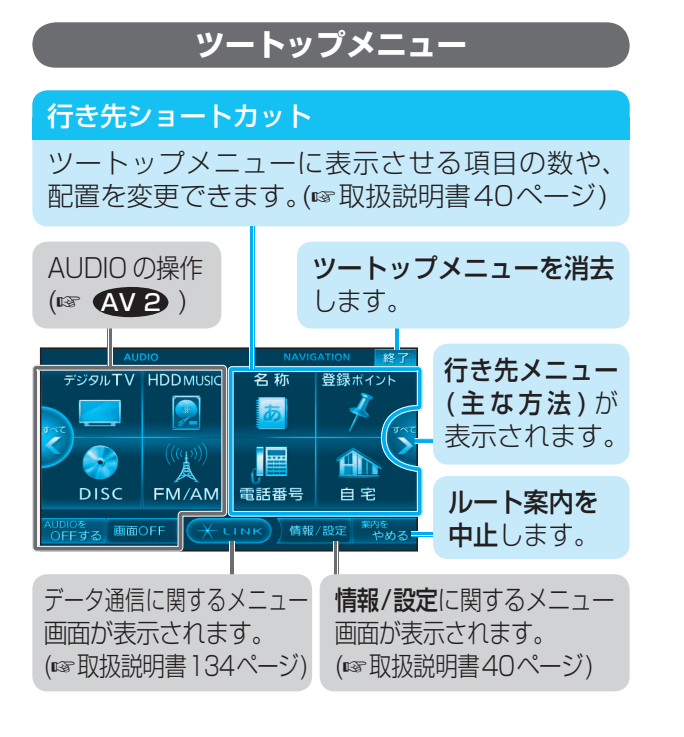

## 行き先までのルートを作る

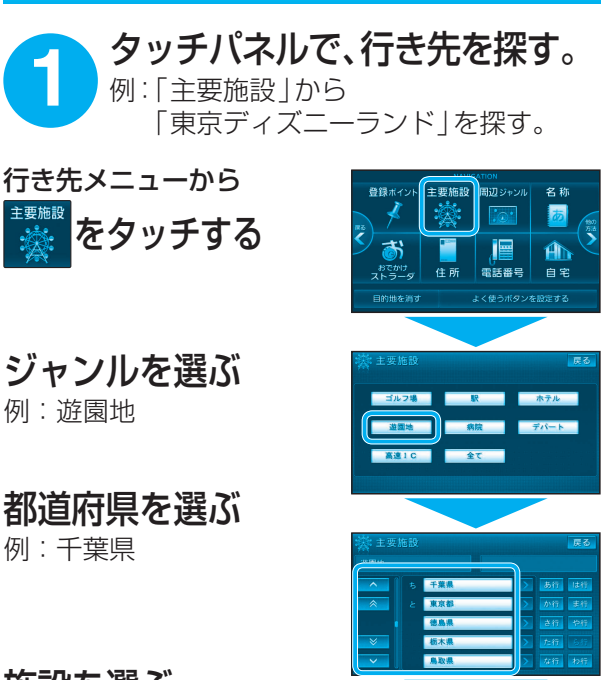

施設を選ぶ 例:東京ディズニーランド

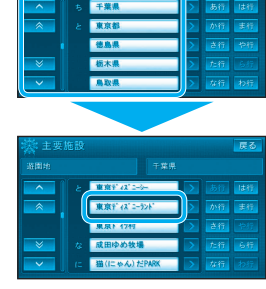

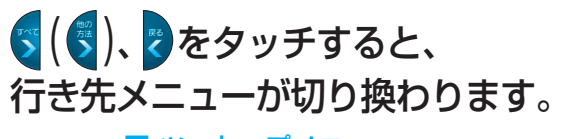

行き先メニュー

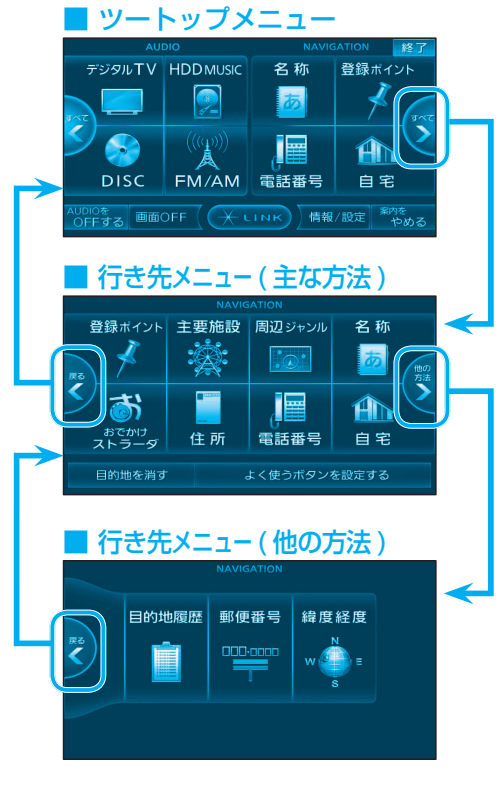

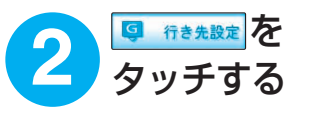

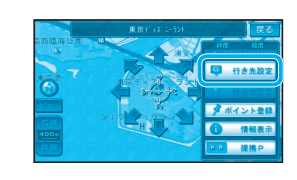

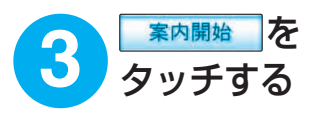

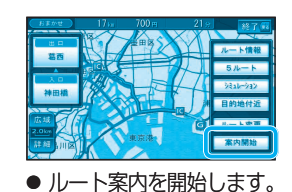

ナビ3

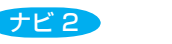